This How-To will cover running a progress report on individual staff in HealthStream

1). The best method for finding information individual staff in HS is the Assignment Completion - Drill-Through option.

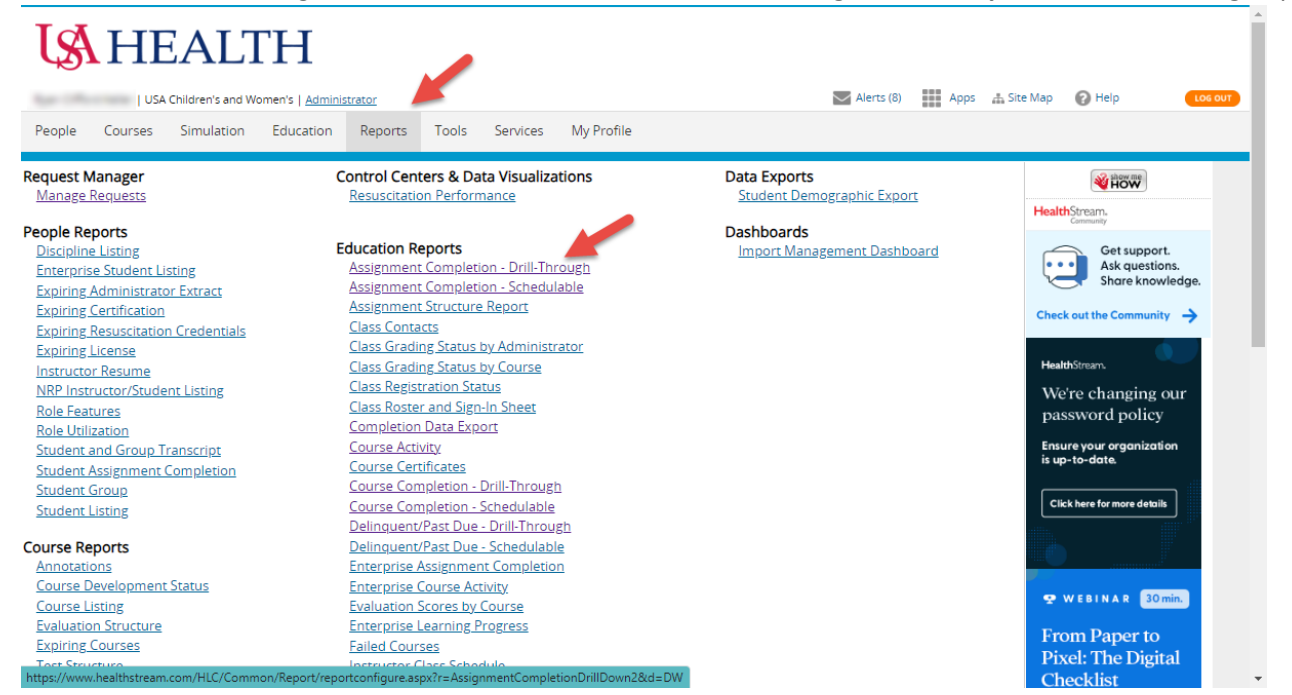

2). After selecting this, you'll be presented with a number of options for the report output. "Completion Method" focuses on what the staff members have completed, whereas "Status Method" focuses on independent assignments.

| gnment Completion - [                                                                | )rill-Through                                                                                                    | K Exit Report                                                           |
|--------------------------------------------------------------------------------------|----------------------------------------------------------------------------------------------------|-------------------------------------------------------------------------|
| Report Method:<br>When searching<br>what's been<br>done, this is the<br>best option. | Status Method - based on Due Date Range     The report will display Search for Courses, Curricula or Equivalents with a due date in the date range. The status     of all selected students will be displayed for each course assigned.     Completion Method - based on Completion Date Range     The report will display Search for Courses, Curricula or Equivalents that were completed in the date range. Incomplete     students will be shown as Not Yet Due, Exempt, Past Due, or Delinquent. |                                                                         |
| Report Focus:<br>Completion Date Range:<br><b>OR:</b>                                | Search for Courses, Curricula or Equivalents      Opepartments      Completion Grid Only     (Year To Date      Toron:      Through:      III Through:      III                                                                                                    |                                                                         |
| Learning:*                                                                           | You can select this to see all that's been<br>assigned/completed - or click to see and<br>assignment or course (remember assignments are<br>done in groups).                                                                                                    | ents for Students Selected<br>s, Curricula or Equivalents<br>Select All |
| Students: *                                                                          | CRepor<br>Select a Student Grou<br>This option will allow you to select your<br>department or input J#s for individual staff                                                                                                    | t on All Active Students<br><u>Search For Students</u><br>Select All    |
|                                                                                      | Oinclude ●Exclude<br>● utMii Ovis Ocsy Oppe                                                                                                    |                                                                         |

3). After selecting what assignments/courses you are interested in reviewing status of and then inputting the staff members to be included in the report (you can add them by department, individual J#s/names, or creating a group), you'll select the details of what's included in the report and sorting options.

| On Leave Students:       Include Exclude         Report Format:       Intlude Student OxLS O CSV OPDF         Display Options:       Group by Department         Include Student User ID       Include Student Department         Include Student Department       Include Student Department         Include Student By Department       Include Student Department         Include Student Department       Include Student Department         Include Student By Department Layer       Include Stude Status By Department Layer         Score Not Yet Due As:       Include Completed On Time O Delinquent O Not Scored         Display Criteria:       Summary I Detailed Appendix         Sort Detail Pages By:       Image: Status         Sort Order:       Image: Status         Remember, to get individuals' data, you'll want to have this selected. Also, keep in mind. HS refers to all being assigned | On Leave Students:       Include       Exclude         Report Format: <ul> <li>HTML OXLS OCSV OPDF</li> <li>Display Options:</li> <li>Group by Department</li> <li>Include Student Department</li> <li>Include Student Department</li> <li>Include Status By Department Layer</li> <li>Score Not Yet Due As:</li> <li>Not Yet Due Ocompleted On Time Opelinquent ONot Scored</li> <li>Display Criteria:</li> <li>Osummary @ Detailed Appendix</li> <li>Sort Order:</li> <li>Name OStatus</li> <li>Show Basic Options</li> </ul>           | Students:*                                                |                                                                                                    |                                                                                                    | □Report<br>Select a Student Group      | on All Active Studen<br>Search For Studen |
|----------------------------------------------------------------------------------------------------|----------------------------------------------------------------------------------------------------|-----------------------------------------------------------|----------------------------------------------------------------------------------------------------|----------------------------------------------------------------------------------------------------|----------------------------------------|-------------------------------------------|
| On Leave Students:       Include <ul> <li>Exclude</li> <li>Report Format:</li> <li>HTML OXLS OCSV OPDF</li> </ul> Display Options:         Group by Department           Include Student User ID           Include Student User ID           Include Student User ID           Include Student User ID           Include Student User ID           Include Student User ID           Score Not Yet Due As: <ul> <li>Not Yet Due</li> <li>Completed On Time Opelinquent ONot Scored</li> <li>Summary              <li>Detailed Appendix</li> <li>Sort Detail Pages By:</li> <li>Name Ostatus</li> <li>Ascending Opescending</li> </li></ul> Remember, to get individuals' data, you'll want to have this selected. Also, keep in mind. HS refores to all heing assignmend                                                                                                    | On Leave Students: Include © Exclude<br>Report Format:                                                                                                    |                                                           |                                                                                                    |                                                                                                    |                                        |                                           |
| Include Student User ID         Include Student Department         Include Student Department Layer         Score Not Yet Due As:         Display Criteria:         Sort Detail Pages By:         Sort Order:             Remember, to get individuals' data, you'll want to have this selected. Also, keep in mind. HS refers to all being assigned                                                                                                    | Include Student User ID         Include Student Department         Include Student Department Layer         Score Not Yet Due As:       Not Yet Due O Completed On Time O Delinquent O Not Scored         Display Criteria:       Summary O Detailed Appendix         Sort Detail Pages By:       Name O Status         Sort Order:       O Descending         Show Basic Options       Remember, to get individuals' data, you'll want to have this selected. Also, keep in mind - HS refers to all being assigned courses as "students" | On Leave Students:<br>Report Format:<br>Display Options:  | ○ Include ◎ Exclude<br>● HTML ○XLS ○CSV ○PDF<br>☑ Group by Department                                                                            |                                                                                                    |                                        |                                           |
| Score Not Yet Due As: <ul> <li>Not Yet Due Ocompleted On Time Opelinquent ONot Scored</li> <li>Summary Operatiled Appendix</li> <li>Sort Detail Pages By:</li> <li>Name OStatus</li> <li>Remember, to get individuals' data, you'll want to have this selected. Also, keep in mind. HS refers to all being assigned</li> </ul>                                                                                                    | Score Not Yet Due As: <ul> <li>Not Yet Due Ocompleted On Time Opelinquent ONot Scored</li> <li>Summary Opetailed Appendix</li> <li>Sort Detail Pages By:</li> <li>Name OStatus</li> <li>Ascending Opescending</li> </ul> Remember, to get individuals' data, you'll want to have this selected. Also, keep in mind - HS refers to all being assigned courses as "students"           Show Basic Options         Show Basic Options         Sources as "students"                                                                          |                                                           | <ul> <li>Include Student Department</li> <li>Include Job Title</li> <li>Include Job Title</li> <li>Include Status By Department Layer</li> </ul> |                                                                                                    |                                        |                                           |
| Display Criteria: Osummary Detailed Appendix<br>Sort Detail Pages By:<br>Sort Order: Status<br>Sort Order: Ascending Descending<br>Remember, to get individuals' data, you'll<br>want to have this selected. Also, keep in<br>mind _ HS refers to all being assigned                                                                                                    | Display Criteria: Osummary © Detailed Appendix<br>Sort Detail Pages By: © Name OStatus<br>Sort Order: @Ascending ODescending<br>Show Basic Options Remember, to get individuals' data, you'll<br>want to have this selected. Also, keep in<br>mind - HS refers to all being assigned<br>courses as "students"                                                                                                    | Score Not Yet Due As:                                     | Not Yet Due OCompleted On Time ODelinquent                                                                                                    | ○ Not Scored                                                                                        |                                        |                                           |
|                                                                                                    | Show Basic Options Courses as "students"                                                                                                    | Display Criteria:<br>Sort Detail Pages By:<br>Sort Order: | Summary      Detailed Appendix     Name OStatus     Ascending Obscending                                                                         | Remember, to get individuals'<br>want to have this selected. Als<br>mind - HS refers to all being a | data, you'll<br>o, keep in<br>assigned |                                           |
| Show Basic Options courses as "students"                                                                                                    |                                                                                                    | Show Basic Options                                        |                                                                                                    | courses as "students                                                                                |                                        |                                           |

4). Upon clicking the **Continue** button at the bottom left, the report will run and open the results in a separate tab within the browser. Click on this tab to view and be sure to select **View Completion Grid** to view individuals' data.

|                  |                    | USA Children's and Women's                         |                           |
|------------------|--------------------|----------------------------------------------------|---------------------------|
|                  | Summary            | (Pased on Completion Date)                         |                           |
|                  | Summary            | (based on completion bate)                         |                           |
|                  | Complet            | tion Date Range: Jan 01, 2023 through Jul 24, 2023 |                           |
|                  |                    | Data as of: Jul 24, 2023, 1:00 am El               |                           |
|                  | ĸ                  | eport Generated: jul 24, 2025, 11:24 am El         |                           |
| Scores           |                    |                                                    | Unique Students Involved: |
| Total Completed: | 92.19%             |                                                    |                           |
| On Time:         | 48.44%             |                                                    | View Completion Grid •    |
| Late:            | 43.75%             |                                                    |                           |
| Not Yet Due:     | 0.00%              | This is the option for viewing                     |                           |
| Past Due:        | 7.81%              | individual data.                                   |                           |
| Delinguent:      | 0.00%              |                                                    |                           |
| Total:           | 100.00%            |                                                    |                           |
| Exempt:          | 0                  |                                                    |                           |
|                  |                    |                                                    |                           |
|                  |                    |                                                    |                           |
|                  |                    |                                                    |                           |
|                  | . Completion Metho | d                                                  |                           |

5). Clicking the **View Completion Grid** begins the report generation for individual data; keep in mind, this process often takes a while to complete – if the system seems "stuck," give it a moment to process. This report should give you a detailed report as shown below:

## Report Description: Completion Method

This report displays all assignments completed in the date range. Incomplete assignments that intersect the date range (that is, the **assignment go-live date falls before or during the date range and the end date falls during or after the date range**) are also displayed in the lower layers of the report. The Completion Grid presents detailed status for all selected students. **NOTE:** If an assigned learning items and/or assessments was completed outside the date range specified, it will not be included in this report.

| REPORT TOTALS                     |                          |                                                      |                                    |                               |                                                      |                                                 |                                                  |                                                                        |                                                      |                               |                                          |                                            |
|-----------------------------------|--------------------------|------------------------------------------------------|------------------------------------|-------------------------------|------------------------------------------------------|-------------------------------------------------|--------------------------------------------------|------------------------------------------------------------------------|------------------------------------------------------|-------------------------------|------------------------------------------|--------------------------------------------|
|                                   | 2023 EMTALA<br>EDUCATION | 2023<br>HIPAA<br>ANNUAL<br>TRAINING<br>USA<br>HEALTH | ATTENDANCE<br>POLICY USA<br>HEALTH | EMPLOYEE<br>EDUCATION<br>(CW) | HIPAA<br>PRIVACY<br>AND<br>SECURITY<br>USA<br>HEALTH | LEARNING<br>PLAN:<br>NON-<br>CLINICAL<br>PART 1 | LEARNING<br>PLAN:<br>NON-<br>CLINICAL<br>PART 2  | MOSAIC:<br>PREVENT<br>DISCRIMINATION<br>AND<br>HARASSMENT<br>TOGETHER  | MOSAIC:<br>PREVENT<br>SEXUAL<br>VIOLENCE<br>TOGETHER | MRI<br>SAFETY<br>LEVEL 1      | RESPIRATORY<br>PROTECTION<br>USA HEALTH  | RL6<br>EDUCATI<br>FOR ALL<br>USA<br>HEALTH |
| ALL DEPARTMENTS                   | 87.50%                   | 100.00%                                              | 88.89%                             | 100.00%                       | 100.00%                                              | 100.00%                                         | 50.00%                                           | 100.00%                                                                | 100.00%                                              | 100.00%                       | 100.00%                                  | 87.50%                                     |
| 4                                 |                          |                                                      |                                    |                               |                                                      |                                                 |                                                  |                                                                        |                                                      |                               |                                          | Þ                                          |
| DEPARTMENT H902676                | -STERILIZAT              | <u>ION CW</u>                                        |                                    |                               |                                                      |                                                 |                                                  |                                                                        |                                                      |                               |                                          |                                            |
| STUDENT,<br>USER ID,<br>JOB TITLE | 2023 EMTALA<br>EDUCATION | 2023<br>HIPAA<br>ANNUAL<br>TRAINING<br>USA<br>HEALTH | ATTENDANCE<br>POLICY USA<br>HEALTH | EMPLOYEE<br>EDUCATION<br>(CW) | HIPAA<br>PRIVACY<br>AND<br>SECURITY<br>USA<br>HEALTH | LEARNING<br>PLAN:<br>NON-<br>CLINICAL<br>PART 1 | ELEARNING<br>PLAN:<br>NON-<br>CLINICAL<br>PART 2 | MOSAIC:<br>G PREVENT<br>DISCRIMINATIC<br>AND<br>HARASSMENT<br>TOGETHER | MOSA<br>DN PREVE<br>SEXU/<br>T VIOLEN<br>TOGETE      | IC:<br>NT<br>ICE SA<br>HER LE | MRI RESPIR<br>IFETY PROTE<br>VEL 1 USA H | E<br>ATORY I<br>CTION<br>EALTH             |

| JOB TITLE: 5583-STERILE PROCESSING<br>TECH I         | Past Due<br>06/30/2023       | Not<br>Assigned                    | Past Due<br>07/07/2023          | Completed<br>Late<br>06/06/2023<br>Completed<br>On Time<br>06/06/2023 | Completed<br>Late<br>06/06/2023    | Completed<br>Late<br>06/09/2023    | Past Due<br>06/16/2022             | Completed Late<br>06/06/2023<br>Completed Late<br>06/06/2023 | Completed<br>Late<br>06/06/2023<br>Completed<br>Late<br>06/06/2023 | Not<br>Assigned                    | Completed<br>Late<br>06/06/2023    |
|------------------------------------------------------|------------------------------|------------------------------------|---------------------------------|-----------------------------------------------------------------------|------------------------------------|------------------------------------|------------------------------------|--------------------------------------------------------------|--------------------------------------------------------------------|------------------------------------|------------------------------------|
| JOB TITLE: 30318-ASSISTANT MGR<br>STERILE PROCESSING | Completed Late<br>07/10/2023 | Completed<br>On Time<br>06/07/2023 | Completed<br>Late<br>07/10/2023 | Completed<br>On Time<br>06/07/2023                                    | Not<br>Assigned                    | Completed<br>On Time<br>06/07/2023 | Completed<br>On Time<br>06/07/2023 | Not Assigned                                                 | Not<br>Assigned                                                    | Completed<br>On Time<br>06/07/2023 | Completed<br>On Time<br>06/07/2023 |
| JOB TITLE: 5504-ENVIRONMENTAL<br>SERVICES AIDE I     | Not Assigned                 | Not<br>Assigned                    | Completed<br>Late<br>07/11/2023 | Not<br>Assigned                                                       | Completed<br>On Time<br>07/11/2023 | Not<br>Assigned                    | Not<br>Assigned                    | Not Assigned                                                 | Not<br>Assigned                                                    | Not<br>Assigned                    | Not Assigned                       |
| JOB TITLE: 5583-STERILE PROCESSING<br>TECH I         | Completed Late<br>07/21/2023 | Not<br>Assigned                    | Completed<br>Late<br>07/21/2023 | Completed<br>On Time<br>05/30/2023                                    | Not<br>Assigned                    | Not<br>Assigned                    | Not<br>Assigned                    | Not Assigned                                                 | Not<br>Assigned                                                    | Not<br>Assigned                    | Not Assigned                       |

## **STATUS CHEET SHEET:**

Past Due - this assignment has been assigned, the "student" has not completed it, and the due date has passed

**Completed on Time** – the assignment was assigned and completed before the due date (if there are multiple lines, it means that the assignment was assigned by more than one group assignment – it will show up this way in the report, but should not appear as more than one assignment in the students' To Do lists)

**Completed Late** – the assignment was assigned and completed, but was completed after the due date of the assignment

**Not Assigned** – this student would not have been assigned the course – this is usually due to groups that are based on job title and/or department